### **STEP 1**

From the login page, enter your email address and click on "Next".

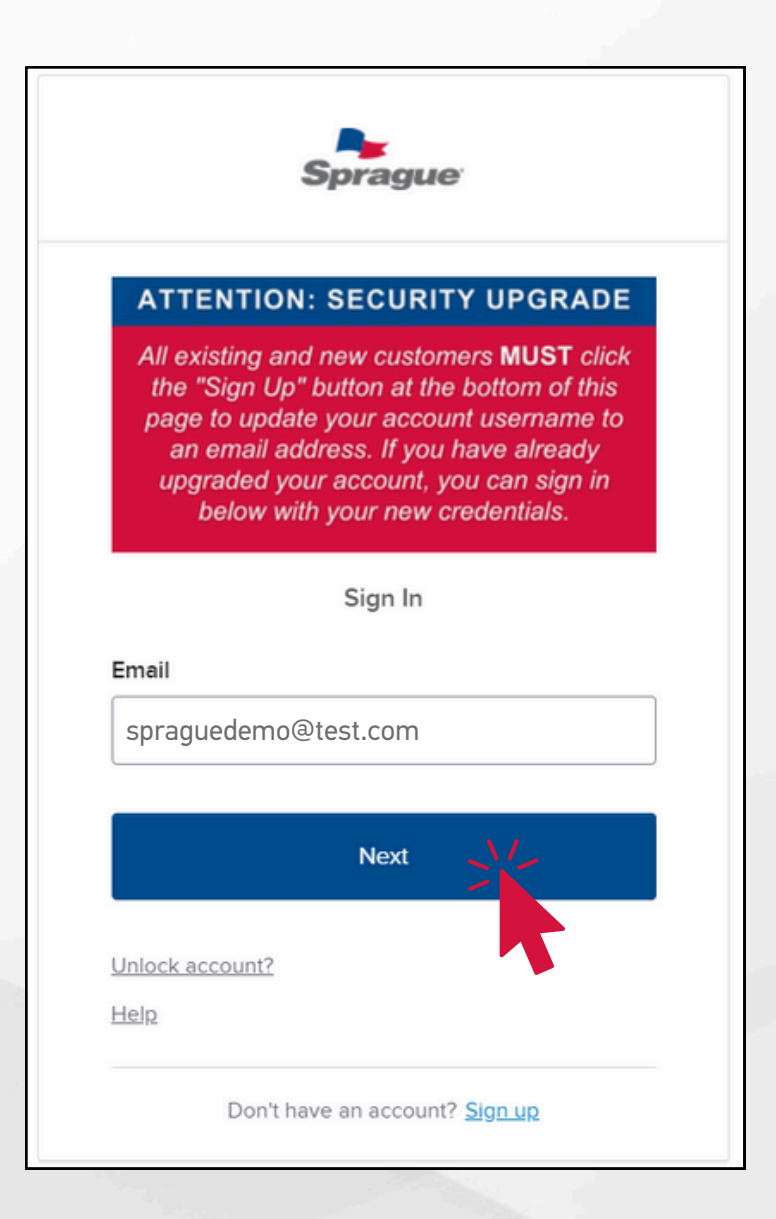

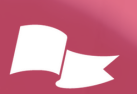

1

### **STEP 2**

### Then click on "Forgot Password?"

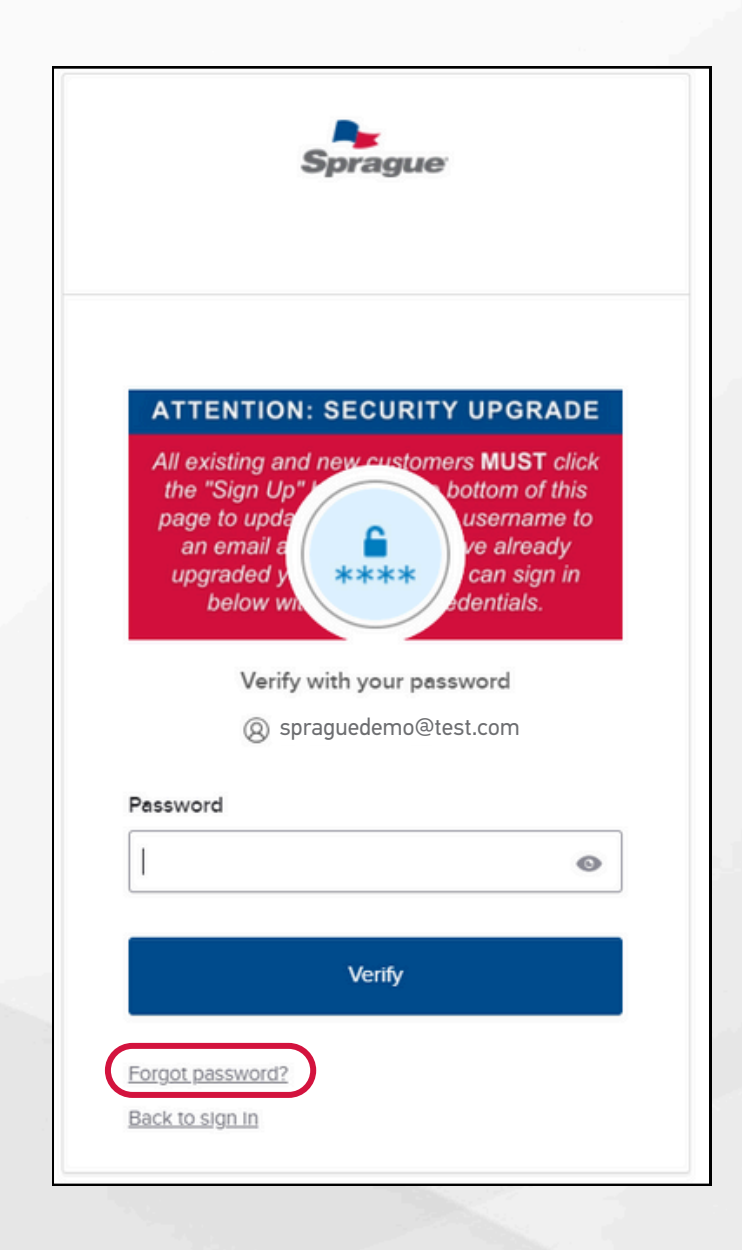

### **STEP 3**

- Click on the desired reset option (Text or Email).
- Text message will only be an option if a phone number has been added to the account for phone reset.

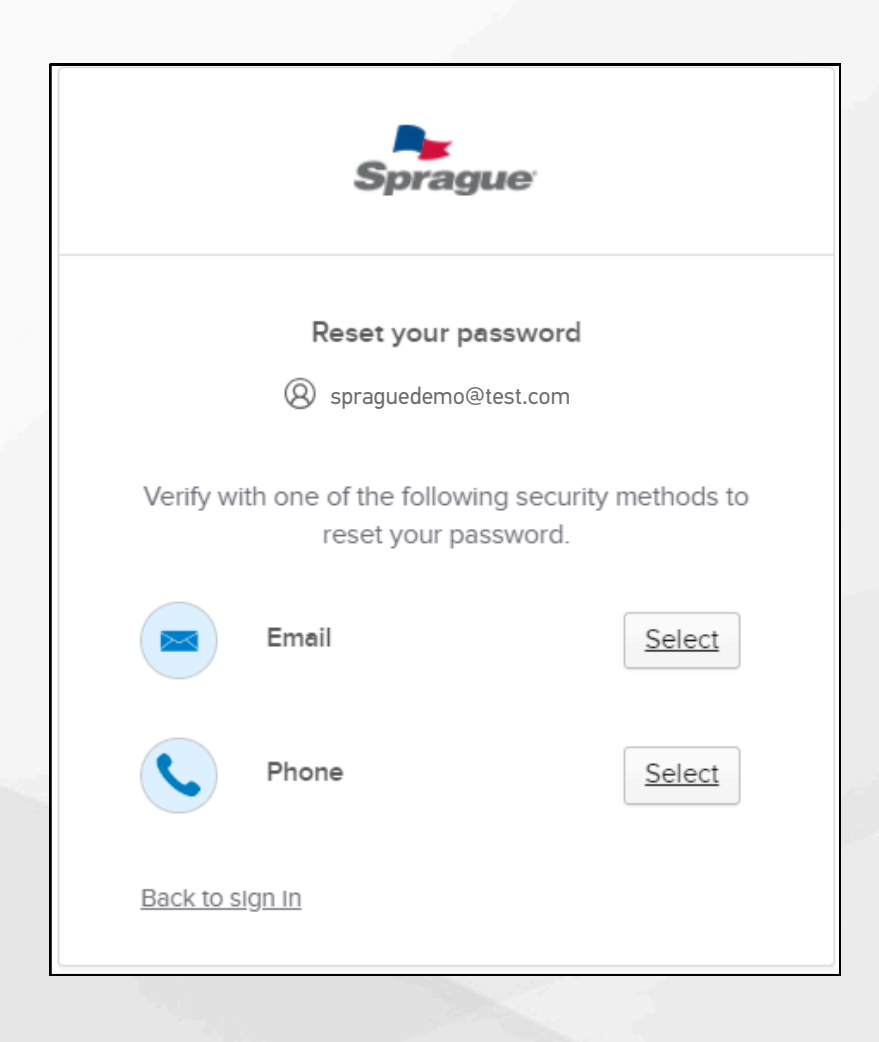

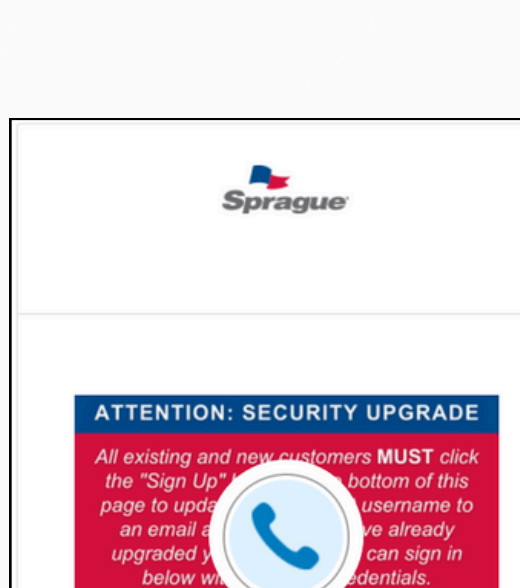

For text messages, click on "Receive a code via SMS" and

then, on the next screen, enter the verification code sent.

**STEP 4** 

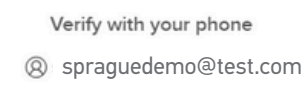

Send a code via SMS to your phone.

Carrier messaging charges may apply

Receive a code via SMS

Verify with something else

<u>Back to sign in</u>

| All e<br>the<br>pag<br>a<br>up | existing and new customers <b>MUST</b> click<br>a "Sign Up"<br>ge to upda<br>in email a<br>ograded y<br>below with |
|--------------------------------|----------------------------------------------------------------------------------------------------|
|                                | Verify with your phone                                                                                             |
|                                | spraguedemo@test.com                                                                                               |
| A co                           | de was sent to your phone . Enter the cod below to verify.                                                         |
|                                | Carrier messaging charges may apply                                                                                |
| inter (                        | Code                                                                                                    |
|                                |                                                                                                    |
|                                | Verify                                                                                                    |
|                                | veniy                                                                                                    |
| /erify v                       | vith something else                                                                                                |
| lack to                        | <u>sign in</u>                                                                                                    |
|                                |                                                                                                    |

#### **STEP 5**

For email, click "Send me an email" and then go to your email inbox. The subject of the email will be "Account Password Reset." Next, click the "Reset Password" button in the email body or use the sixdigit code instead.

#### spragueonline - Okta Password Reset Requested

Hi

A password reset request was made for your Okta account. If you did not make this request, please contact your system administrator immediately.

Click this link to reset the password for your username, spraguedemo@test.com

#### Reset Password

This link expires in 5 minutes.

Can't use the link? Enter a code instead: \*\*\*\*\*

If you experience difficulties accessing your account, send a help request to your administrator:

Go to your Sign-in Help page. Then click the Request help link.

**STEP 6** 

Type your new password. Make sure it fits the password requirements. Click Reset Password.

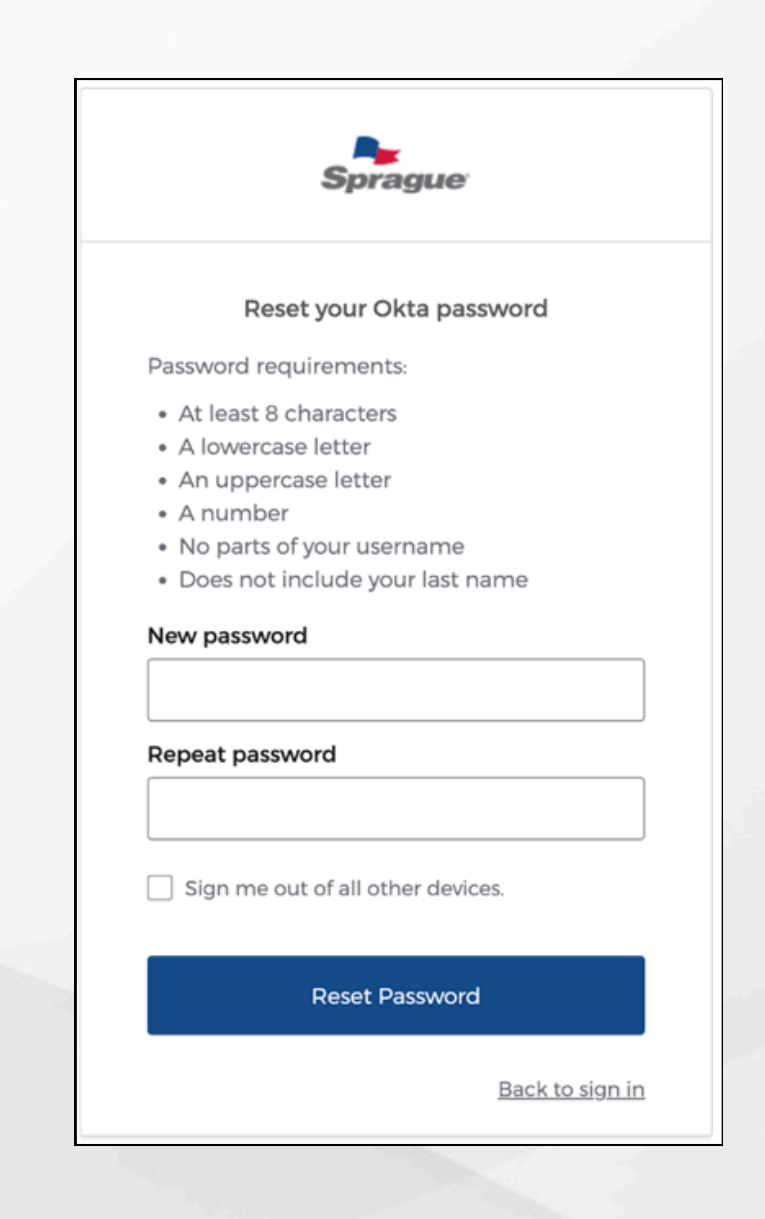